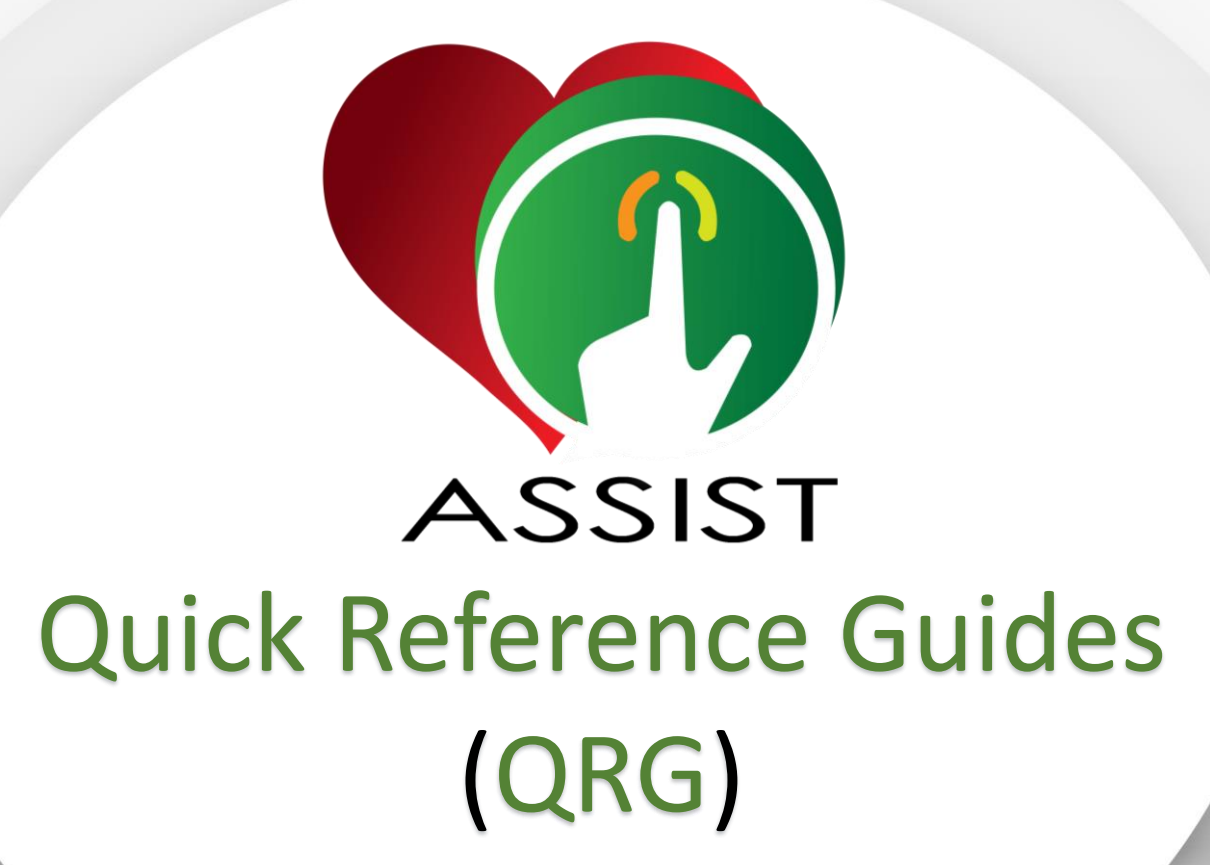

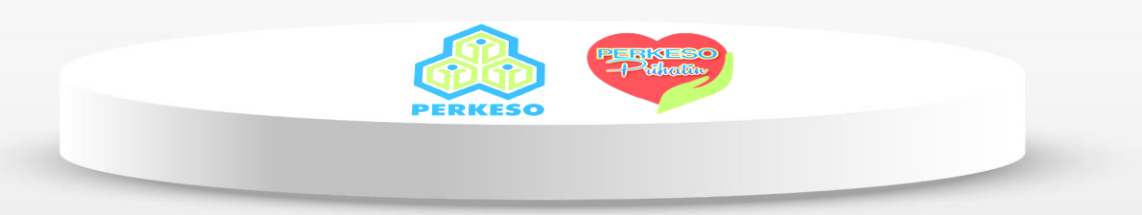

## **QRG 1 : ID Application & PORTAL ASSIST Login**

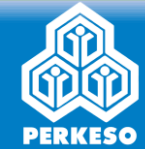

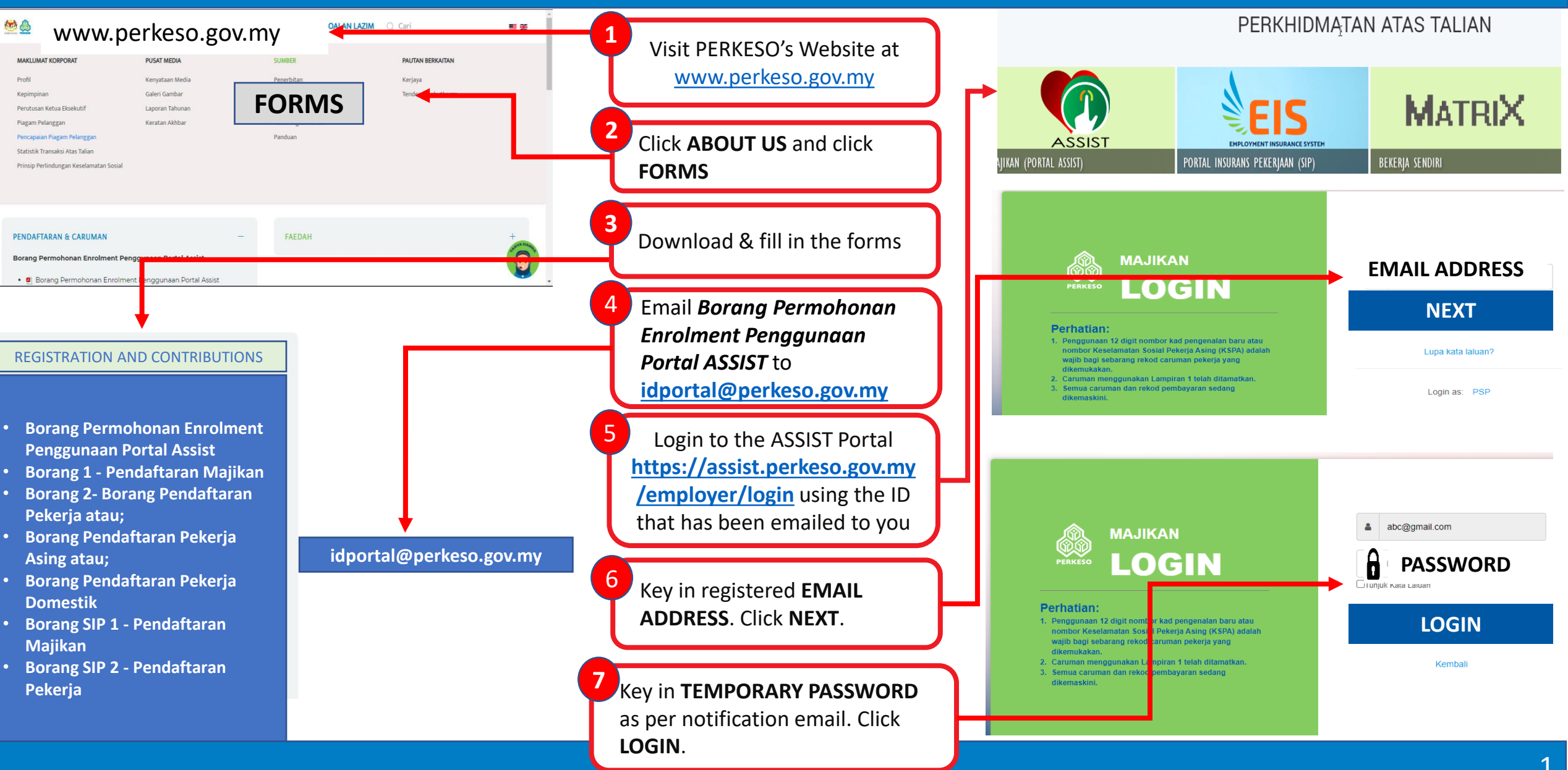

### **QRG 1 : Activation ID Portal**

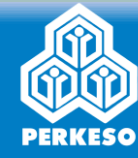

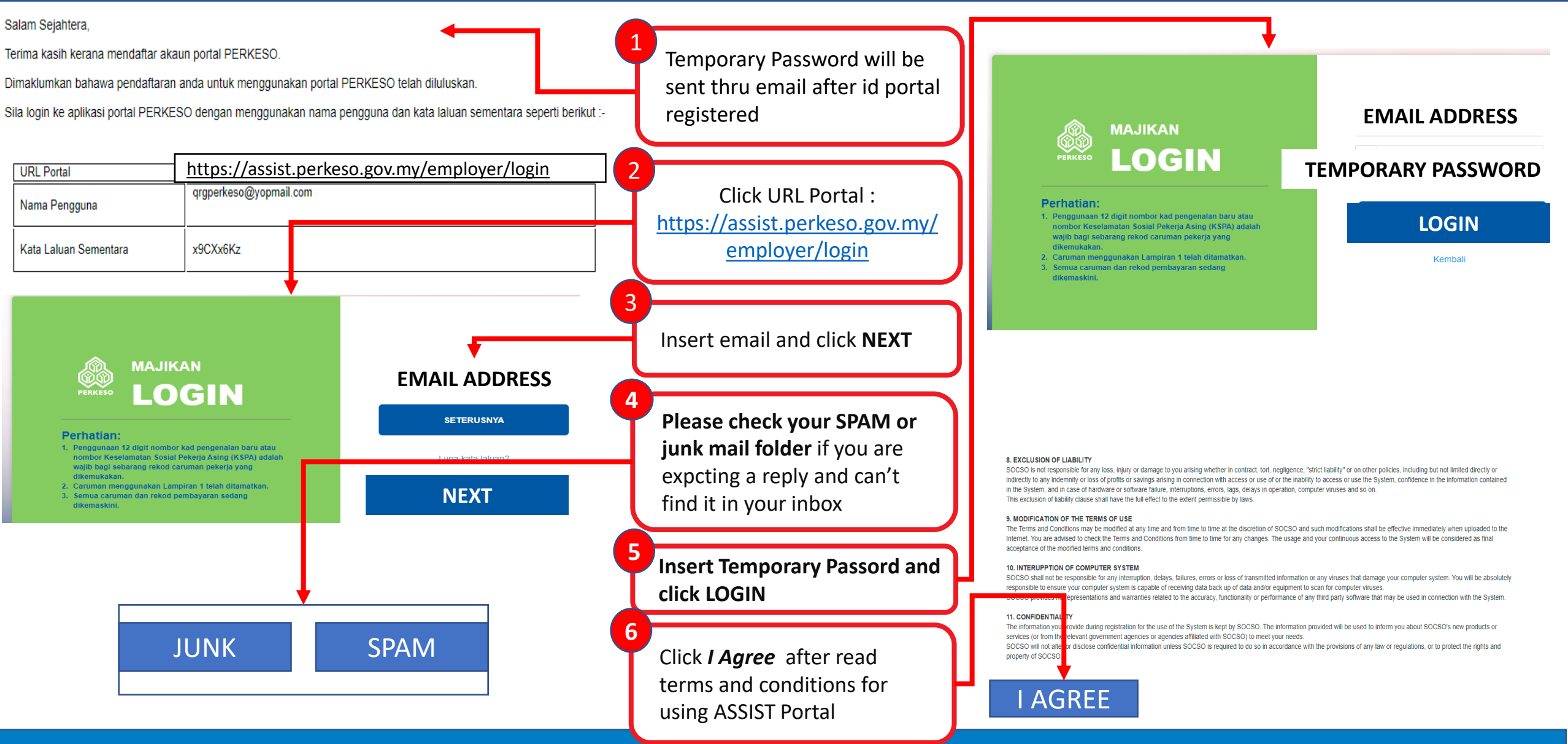

# **QRG 2 : Employer Registration (To obtain Employer Code)**

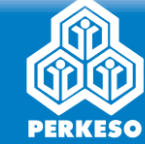

| BASE EN BM MY SITES<br>MyASSIST Portal ID + Profile + Workflow - Report Supporting Document REGISTRATION                                                                                                    | Click <b>MY SITES</b> and select<br><b>REGISTRATION</b>                                                                          | Industry's Information                                                                                                    |
|----------------------------------------------------------------------------------------------------|----------------------------------------------------------------------------------------------------|----------------------------------------------------------------------------------------------------|
| MyASSIST EIS-CONTRIBUTION                                                                                                    | Click REGISTRATION                                                                                                    | Postal Address •                                                                                                    |
| MyASSIS     REGISTRATION     EN   BM       MyASSIS     REGISTRATION     Search + Listing + Request SSN     EIS Update + EIS Listing +                                                                         | Business Registration's<br>Information. Select and fill in                                                                       |                                                                                                    |
| Employer's Registration Form                                                                                                    | registration information:<br><i>i) Business Entity</i><br><i>ii) Sub-Business Entity</i><br><i>iii) Sub-Business Entity-List</i> | State*         City*         Postcode*                 Telephone No.         Mobile No.             +60         +60         +60 |
| Business Registration's Information                                                                                                    | iv) Registration Number<br>(BRN)                                                                                                 | Industry Code*       Sub Industry Code List *         [97] ACTIVITIES OF HOUSEHOLDS AS EMPLOYERS OF DOMESTIC PERSONNEL       *  |
| Business Entity       Sub-Business Entity       Sub-Business Entity List         Please Select       Please Select       Please Select         Registration No. (BRN)       Please Select       Please Select | Industry's Information. Select<br>and fill in employer<br>information                                                            | Email  Methods of Contribution Payment*  Pease Select  Individual For Domestic Worker                                           |
| Registering As A Branch?       O Yes                                                                                                    | Induction Information.<br>Select Induction Venue.<br>Click SAVE & CONTINUE                                                       | Induction Information Induction Venue Please Select SAVE & CONTINUE                                                             |

### QRG 2 : Employer Registration – with domestic workers only

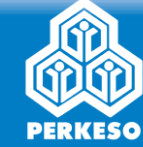

| BASE EN BM MY SITES MyASSIST Portal ID - Profile - Workflow - Report Supporting Document REGISTRATION                                                                                                    | Click MY SITES and select<br>REGISTRATION                                                                                  | Domestic Worker's Information                                                                                                    |
|----------------------------------------------------------------------------------------------------|----------------------------------------------------------------------------------------------------|----------------------------------------------------------------------------------------------------|
| MyASSIST Second Contribution<br>EIS - CONTRIBUTION<br>EIS - CONTRIBUTION                                                                                                    | Click REGISTRATION                                                                                                    | Postal Address*                                                                                                    |
| MyASSIS       REGISTRATION       EN       BM         MyASSIS       REGISTRATION       Search + Listing + Request SSN       EIS Update + EIS Listing +         MyASSIS       MyASSIST                                                                               | Business Registration's<br>Information. Select and fill in<br>registration information:<br>i) Business Entity : Individual | State*         City*         Postcode*                                                                                                    |
| Employer's Registration Form Data Source Information Data Source*                                                                                                    | for Domestic Worker<br>ii) Sub-Business Entity<br>iii)Sub-Business Entity-List<br>iv)Nationality<br>v) Registration Number | Telephone No.       Mobile No.       Fax No.         +60       +60       +60         +10       +10       +10         Industry Code*       Sub Industry Code List *         [97] ACTIVITIES OF HOUSEHOLDS AS EMPLOYERS OF DOMESTIC PERSONNEL       * |
| Business Registration's Information         Allotment Employer Code (AEC)?         Business Entity       Sub-Business Entity         Business Entity*         Sub-Business Entity*         Sub-Business Entity*         Business Entity*         Registerd with JM | <b>Domestic Worker's</b><br><b>Information</b> . Select and fill in<br>employer information                                | Email         Methods of Contribution Payment*         Please Select         Induction Information                                                                                                    |
| Nationality Previously Registration Number Registration Number                                                                                                    | Induction Information.<br>Select Induction Venue.<br>Click SAVE & CONTINUE                                                 | Induction Venue Please Select SAVE & CONTINUE                                                                                                    |

# QRG 3 : (i) New Worker / Domestic Local Registration

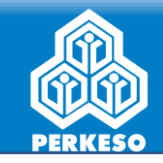

Employer Information Employee Information Upload Supporting Documer

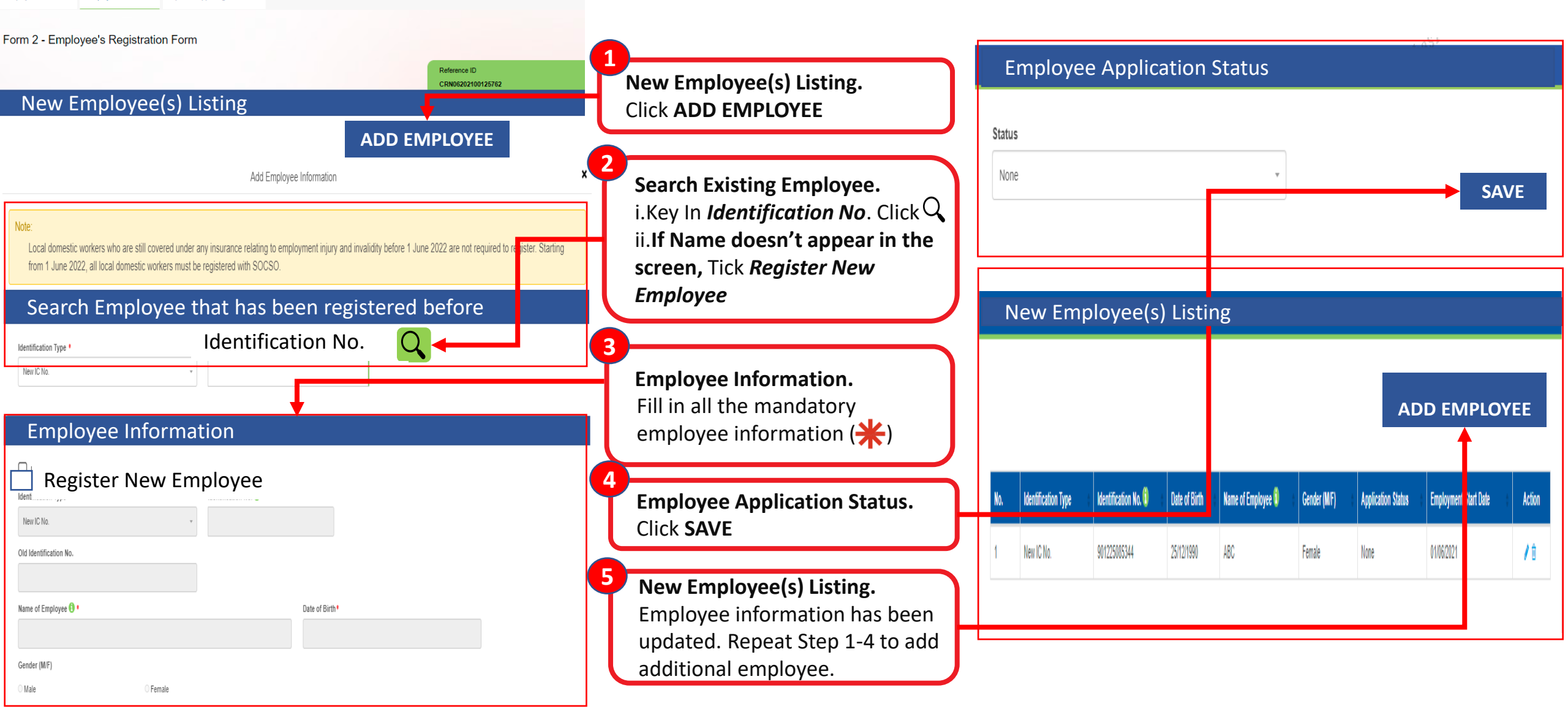

# QRG 3 : (ii) New Foreign / Domestic Foreign Worker

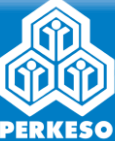

| Employer Information         Employee Information         Upload Supporting Document           Form 2 - Employee's Registration Form         Image: Comparison of Comparison of Co | New Foreign Employee(s)       Validity Period of Passport         Listing. Click ADD FOREIGN       Passport No.*       Passport Start Date*         EMPLOYEE       Passport Start Date*       Passport End Date* |              |
|----------------------------------------------------------------------------------------------------|----------------------------------------------------------------------------------------------------|--------------|
| Reference ID<br>CRN06202100125762<br>New Foreign Employee(s) Listing<br>ADD FOREIGN EMPLOYEE<br>Add Foreign Employee Information                                                                                                    | Search Existing Employee.<br>i.Key In <i>Identification No</i> . Click Q<br>ii.If Name doesn't appear in<br>the screen, Tick <i>Register New</i><br><i>Foreign Employee</i>                                      |              |
| Note:         Foreign domestic worker who are still covered under any insurance relating to employment injury and invalidity before 1 Jur from 1 June 2022, all foreign domestic workers must be registered with SOCSO.         Search Existing Employee         Identification Type *                                                                                                    | Foreign Employee Information         Fill in all the mandatory         information (*)                                                                                                    |              |
| SSFW / SSFDW Foreign Worker No.                                                                                                    | 4<br>Validity Period of Passport &<br>Pass/Permit. Fill in Passport &<br>Pass/Permit information.                                                                                                    |              |
| SSFW / SSFDW Foreign Worker No.                                                                                                    | 5<br>Particulars of Next of Kin. Fill in<br>all the information<br>New Foreign Employee(s) Listing                                                                                                    |              |
| Gender (M/F) *  Male  Female  Relationship with Employee *  Please Select                                                                                                    | 6 New Foreign Employee(s)<br>Listing. Employee information<br>updated. Repeat Step 1-4 to<br>add additional foreign<br>employee.                                                                                 | EE<br>Action |

#### **QRG 4 : Upload Supporting Document**

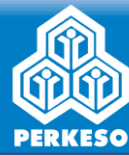

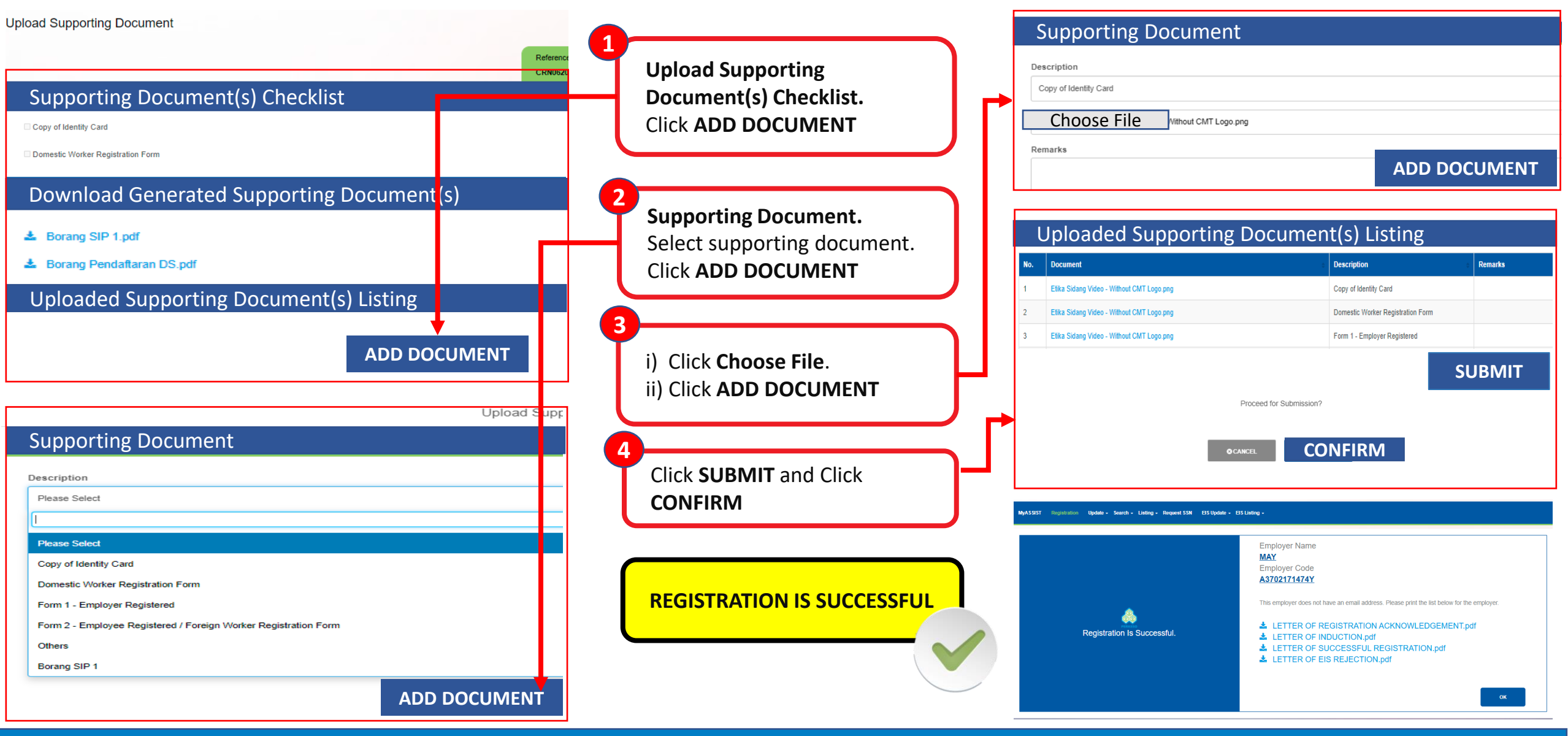

#### QRG 5 : Update Employee Contribution - Act 4

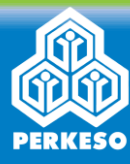

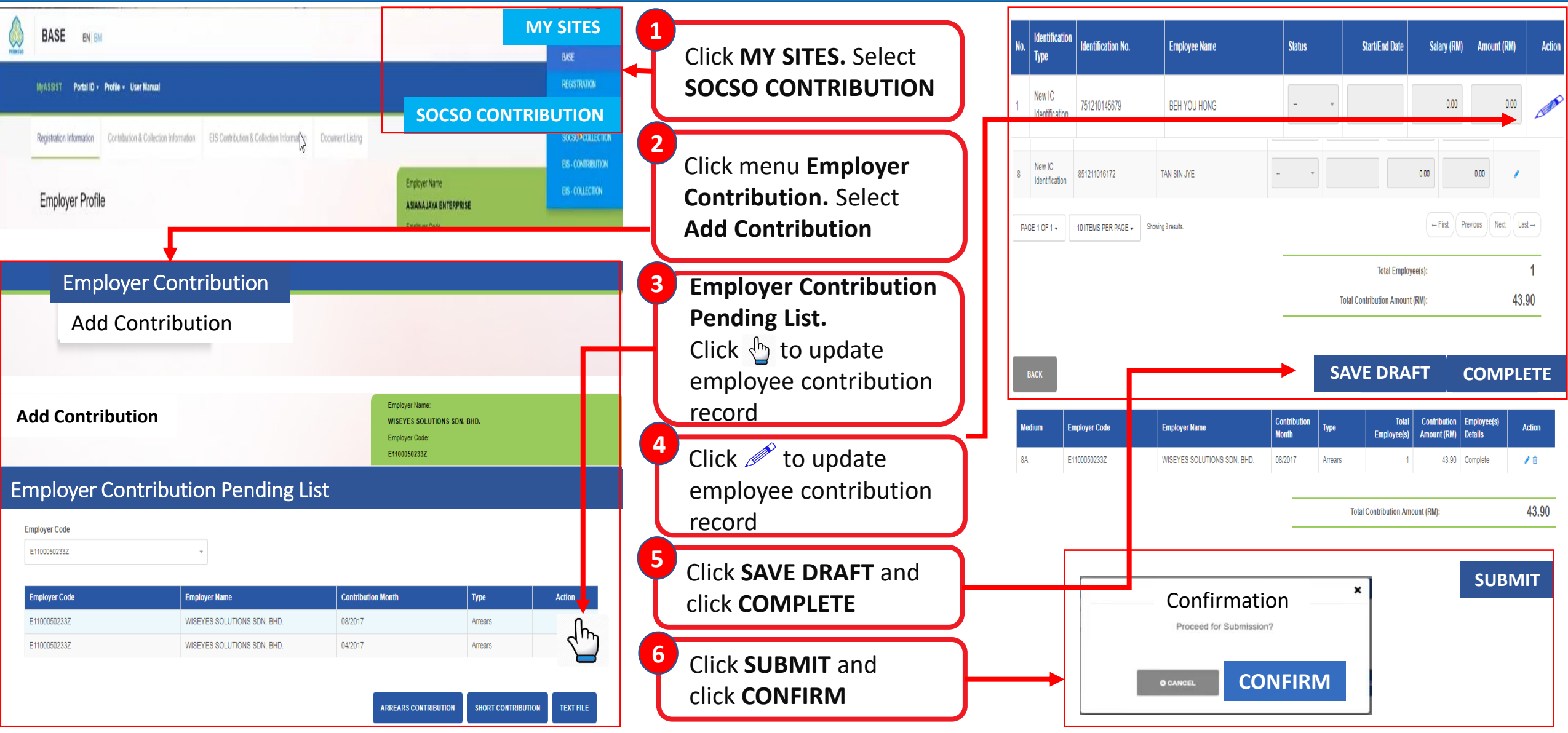

### **QRG 6 : Update Employee Contribution Act 800**

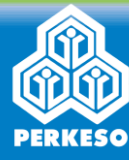

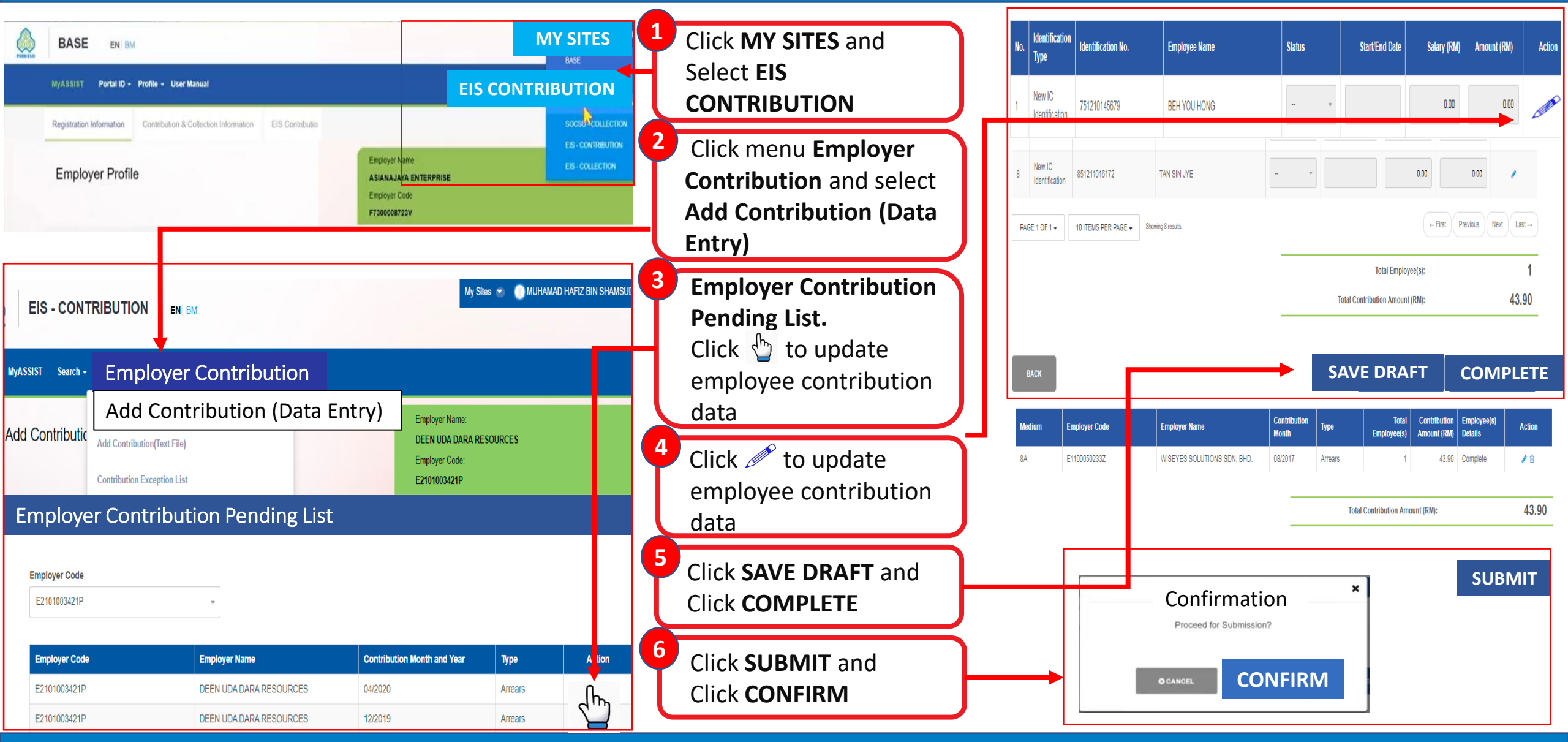

#### **QRG 7 : Online Payment (FPX)**

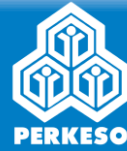

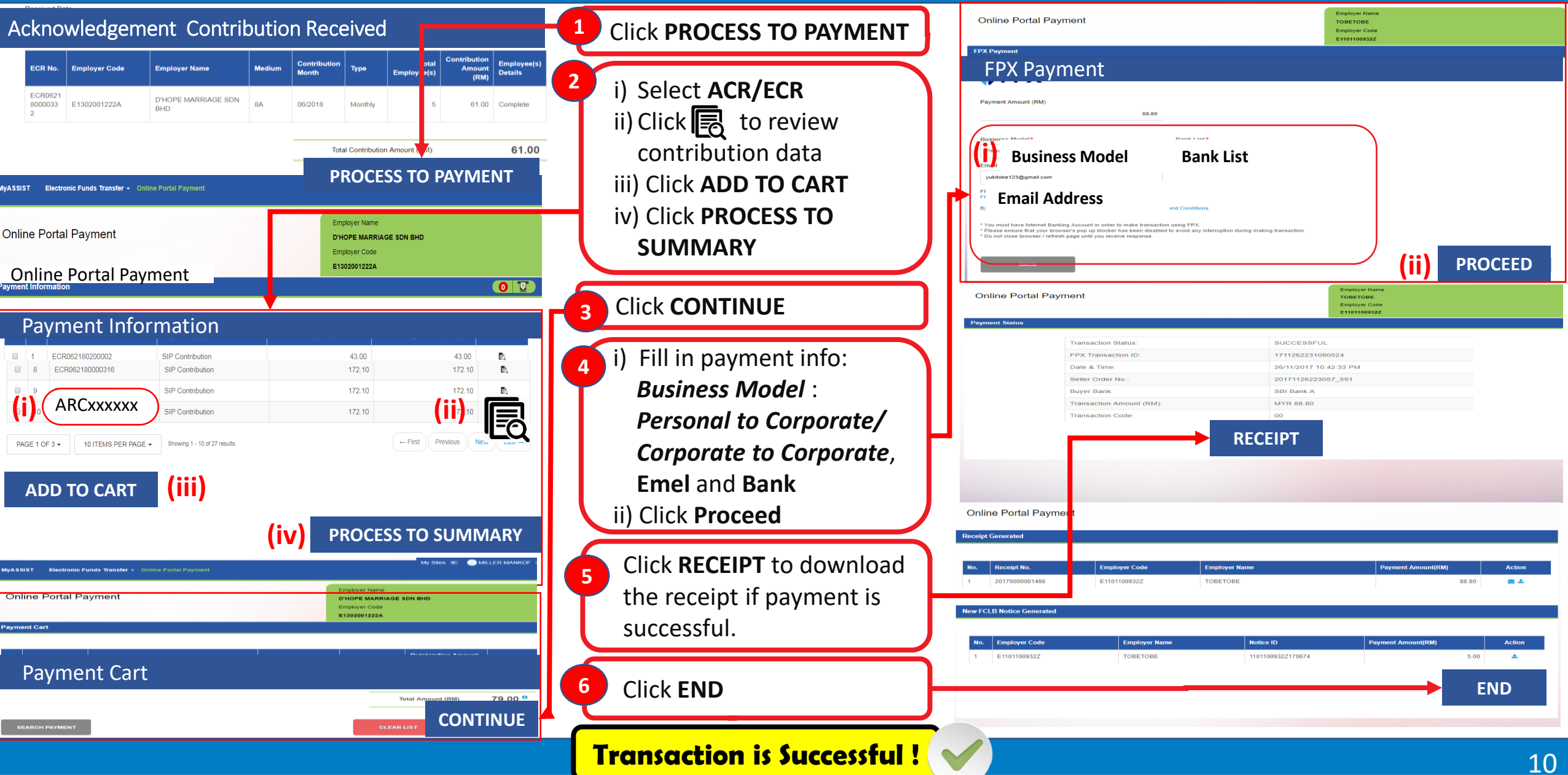

## **QRG 8 : Pay at Bank Counter**

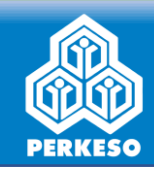

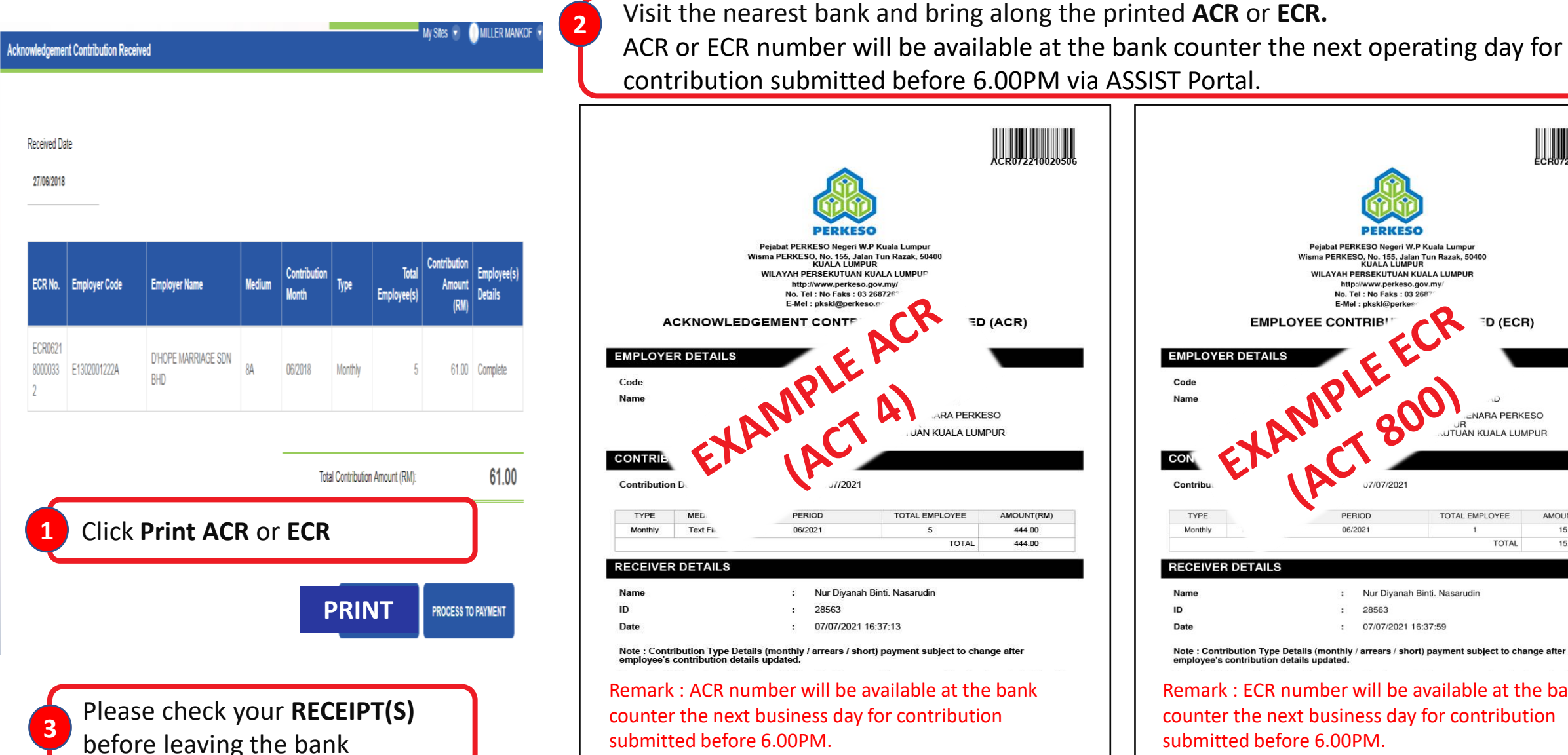

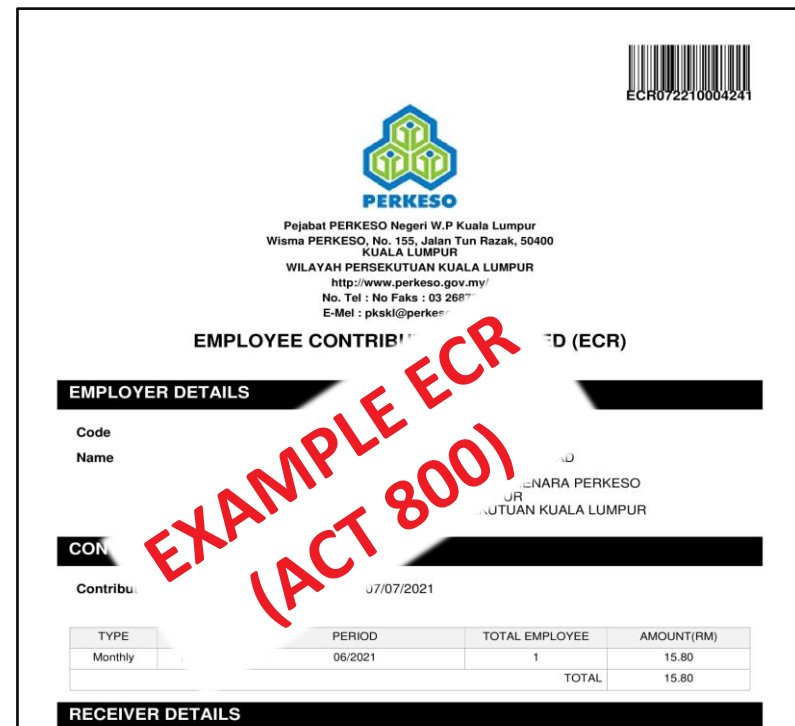

| Name | : | Nur Diyanah Binti. Nasarudin |
|------|---|------------------------------|
| ID   | : | 28563                        |
| Date | : | 07/07/2021 16:37:59          |

Note : Contribution Type Details (monthly / arrears / short) payment subject to change after employee's contribution details updated

Remark : ECR number will be available at the bank counter the next business day for contribution submitted before 6.00PM.

11

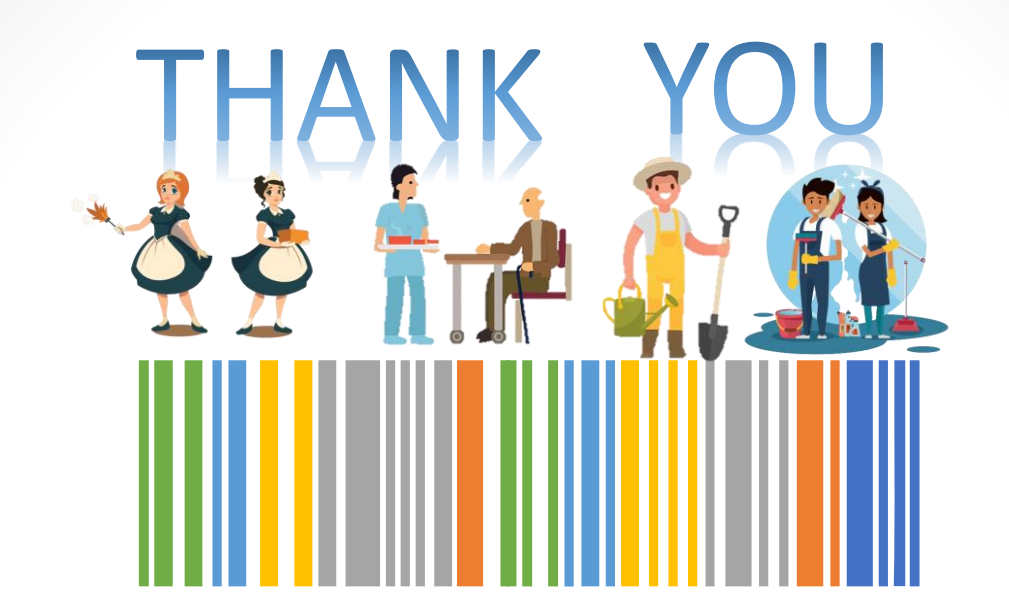

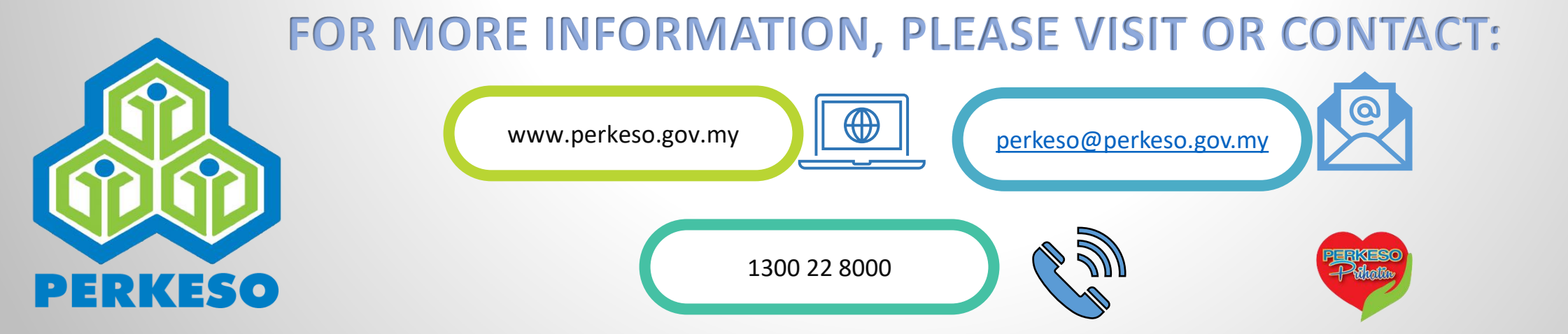